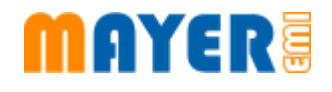

# MD900-V2.30.A Update Installation Instructions

Mayer-EMI https://mayer-emi.at Discord: https://discord.gg/MEGZ8a8JCP

# Table of contents

| 2 Downloads43 Copy to MEMI USB Stick54 Insert USB Stick65 Start Update Package75.1 Update Package86 Installer screen96.1 Installation done10 | 1 Download MD900 V2.30.A | 3  |
|----------------------------------------------------------------------------------------------------|--------------------------|----|
| 3 Copy to MEMI USB Stick54 Insert USB Stick65 Start Update Package75.1 Update Package86 Installer screen96.1 Installation done10             | 2 Downloads              | 4  |
| 4 Insert USB Stick65 Start Update Package75.1 Update Package86 Installer screen96.1 Installation done10                                      | 3 Copy to MEMI USB Stick | 5  |
| 5 Start Update Package75.1 Update Package86 Installer screen96.1 Installation done10                                                         | 4 Insert USB Stick       | 6  |
| 5.1 Update Package86 Installer screen96.1 Installation done10                                                                                | 5 Start Update Package   | 7  |
| 6 Installer screen96.1 Installation done10                                                                                                   | 5.1 Update Package       | 8  |
| 6.1 Installation done 10                                                                                                    | 6 Installer screen       | 9  |
|                                                                                                    | 6.1 Installation done    | 10 |
| 7 Check version 11                                                                                                    | 7 Check version          | 11 |

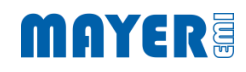

### 1 Download MD900 V2.30.A

- · Navigate to https://my.mayer-emi.at
- Navigate to Downloads / Software
- Open "MD900 XVAOS V2.30 Rev: A"

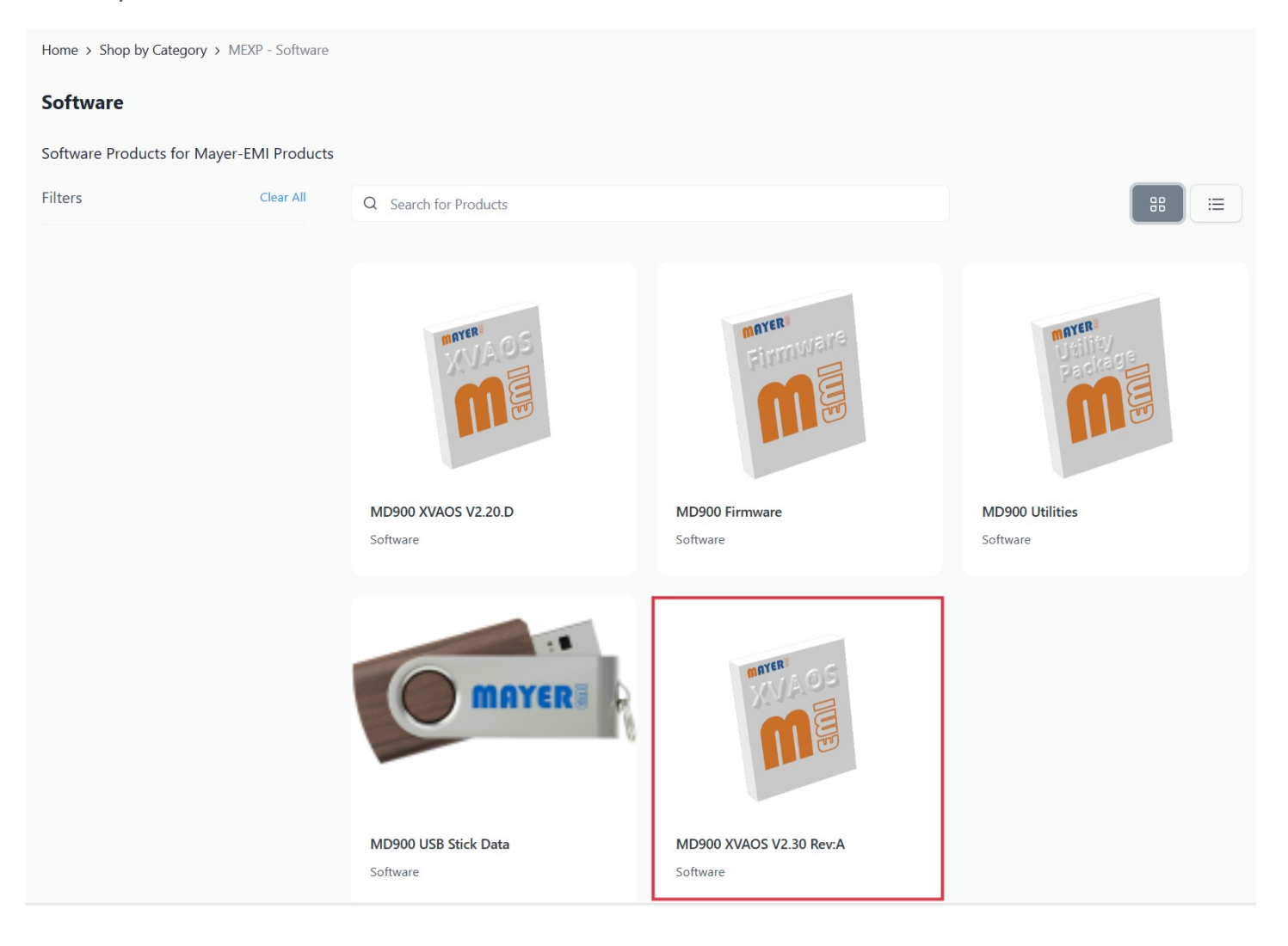

#### 2 Downloads

Check "Files"

Download "MD900-XVAOS-V2.30.A-Update.md900.pkg"

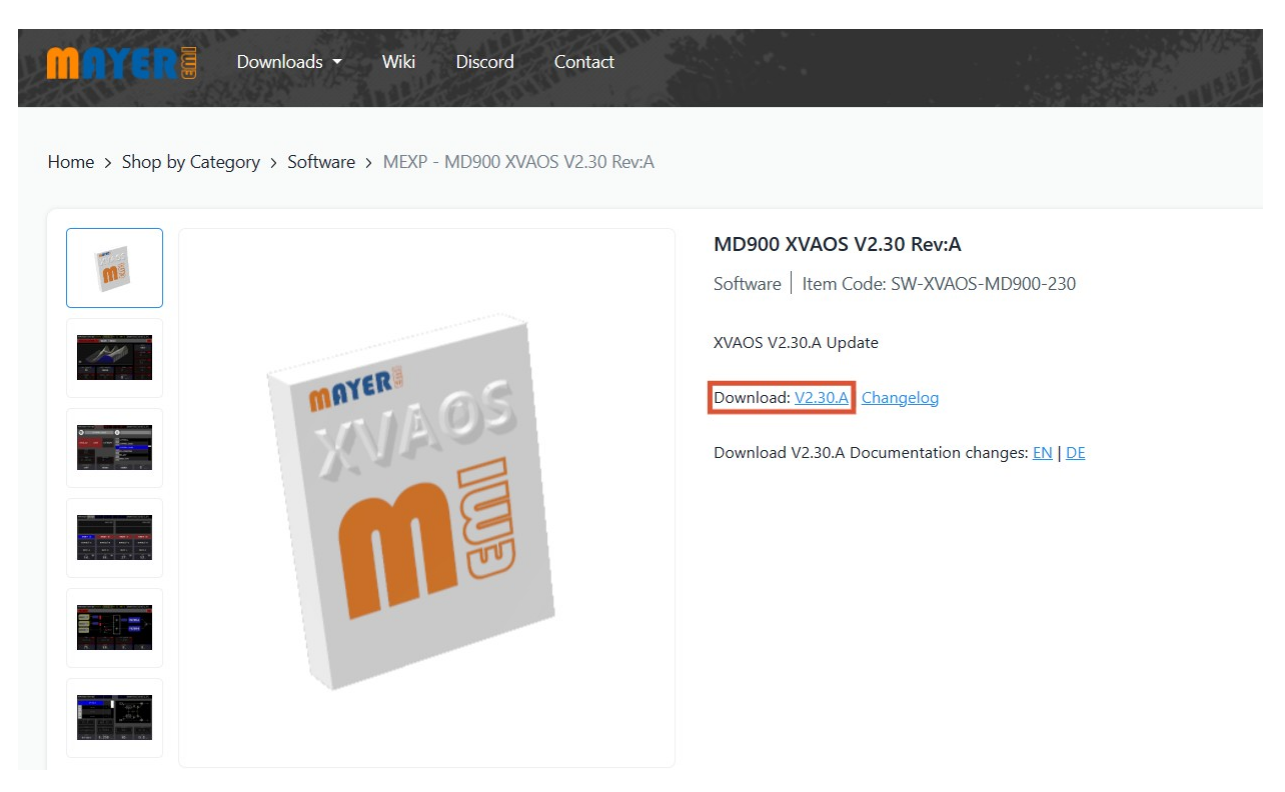

### MAYER

### 3 Copy to MEMI USB Stick

· Copy the File "MD900-XVAOS-V2.30.A-Update.md900.pkg" into the root directory of the MEMI USB Stick

Make sure to use the USB Stick delivered with the MD900

- or -

Ensure the USB Stick has the name "MEMI"

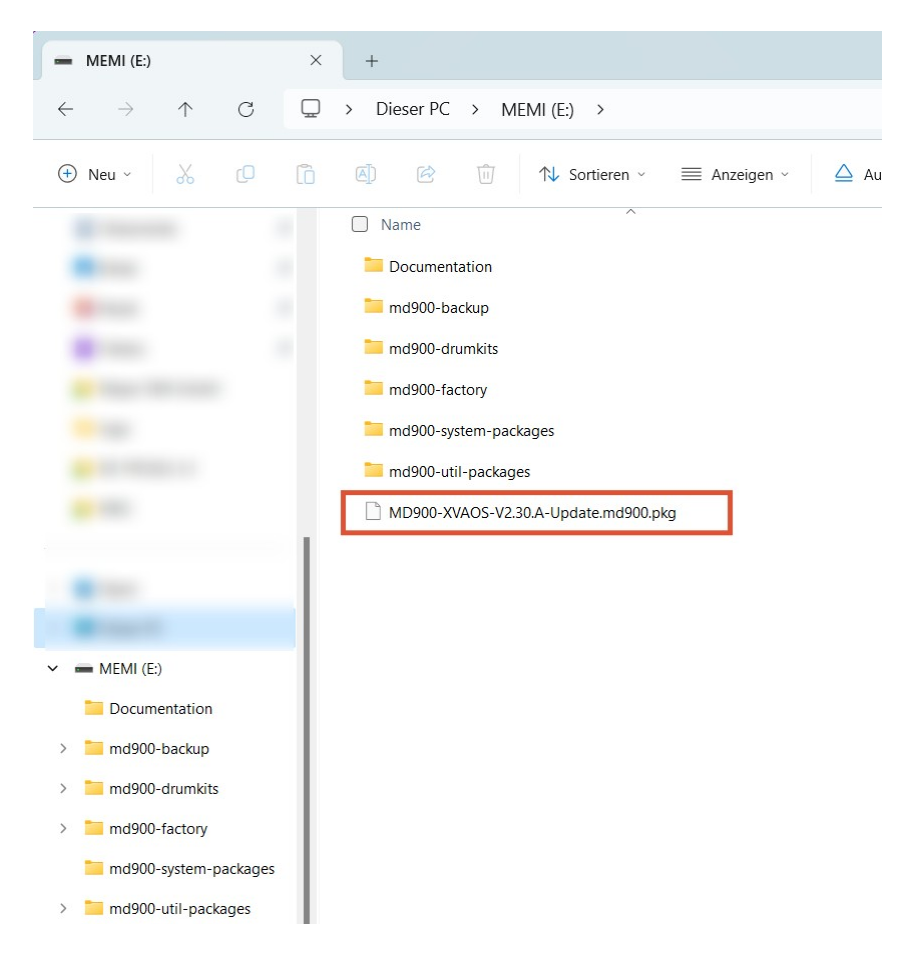

## MAYER

#### 4 Insert USB Stick

1. Insert the USB Stick in one of the USB Host Ports on the back of the MD900

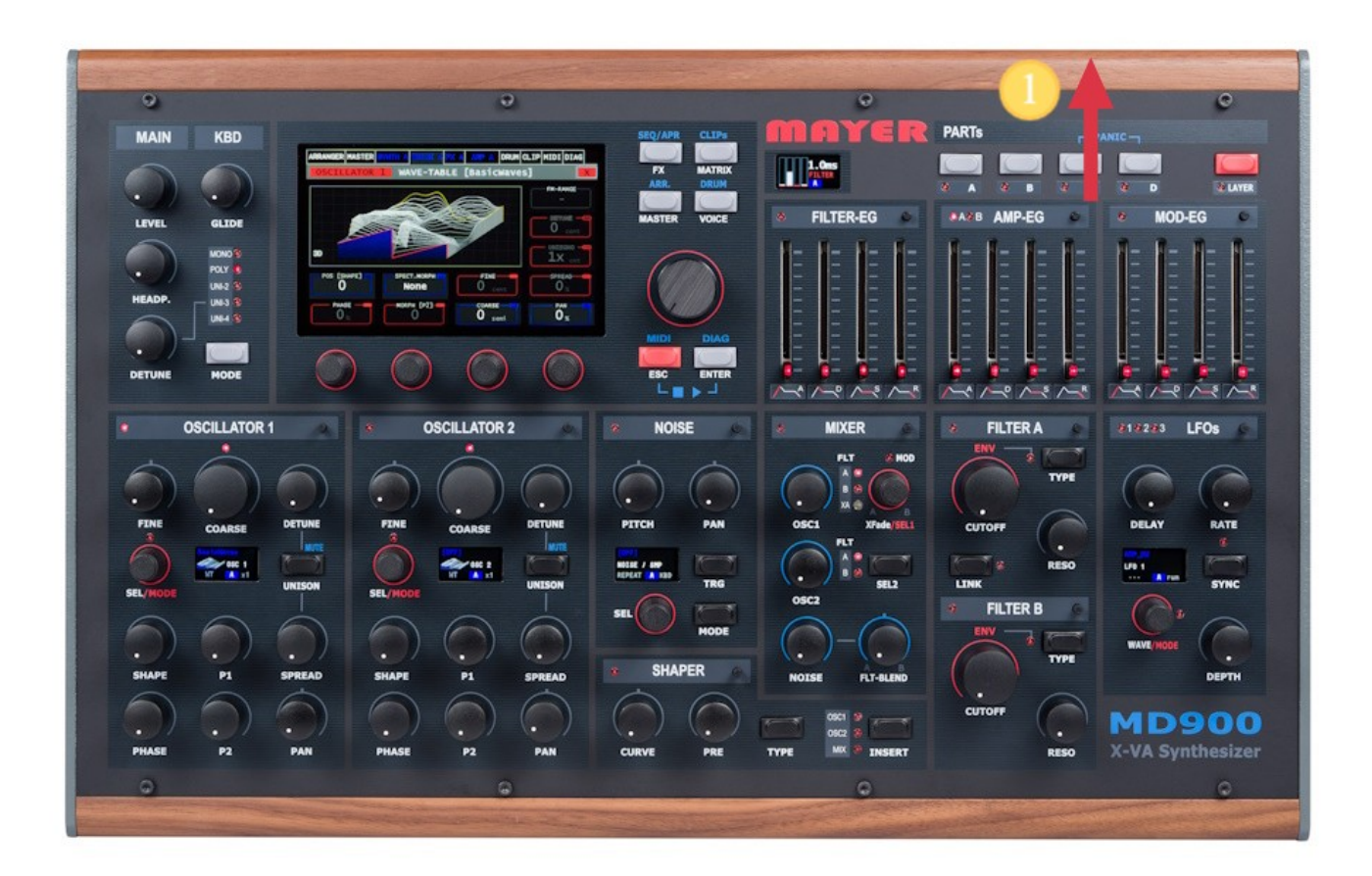

#### 5 Start Update Package

Wait, until the question of found package(s) to process are shown:

- 1. Press first wheel knob to start installation
- 2. Press second wheel knob to skip

Doublecheck to ensure to process the wanted package.

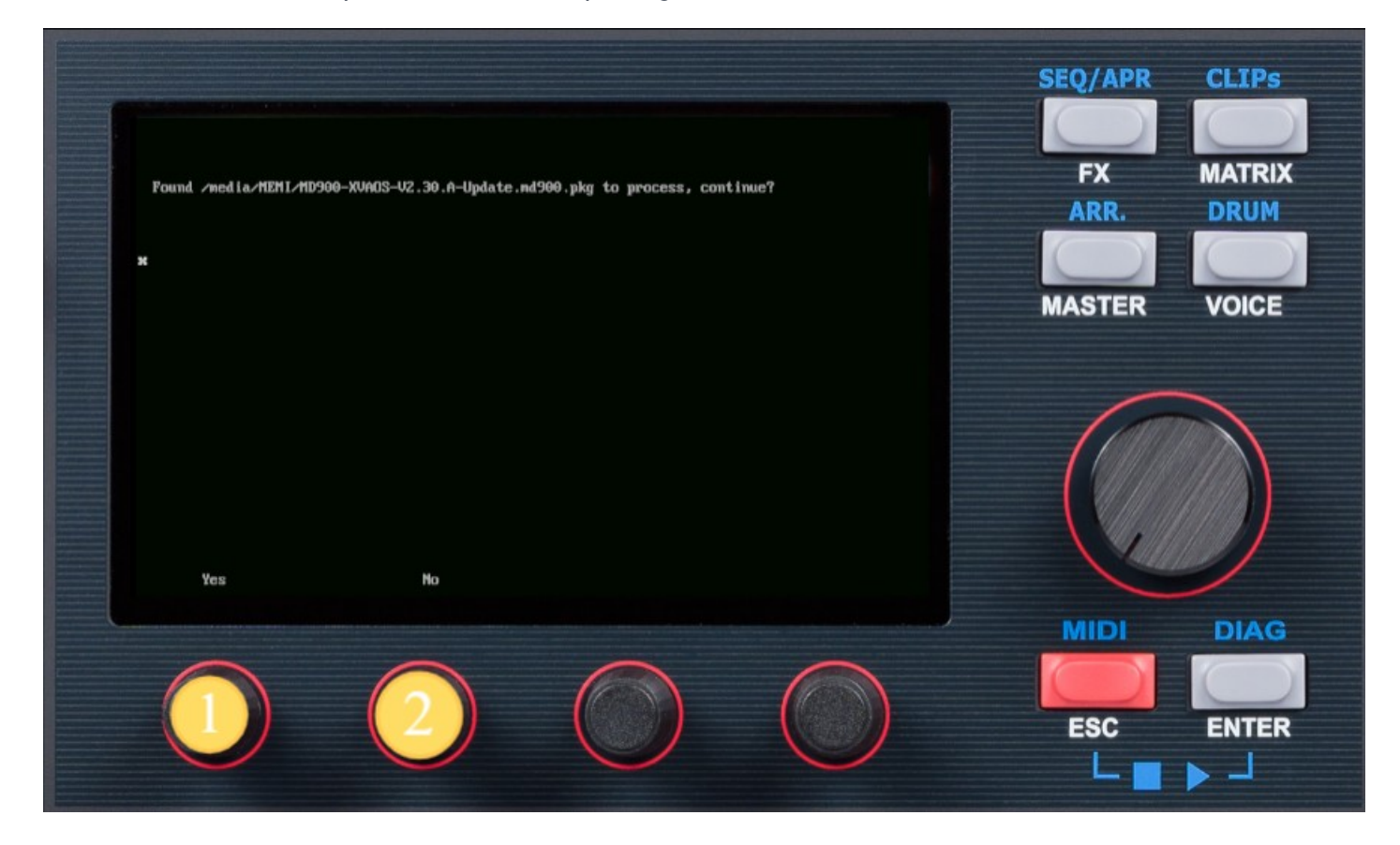

### MAYER

### 5.1 Update Package

#### Detail Message of Package-Name to start

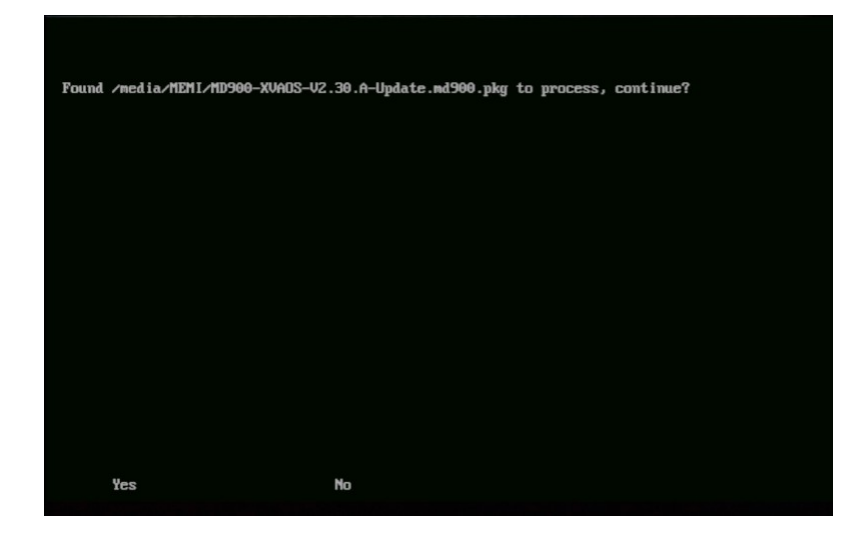

#### 6 Installer screen

Wait for the installer screen to show up. Doublecheck the version to install.

- 1. Press first wheel knob to start installation
- 2. Press fourth wheel knop to exit the installer without installation

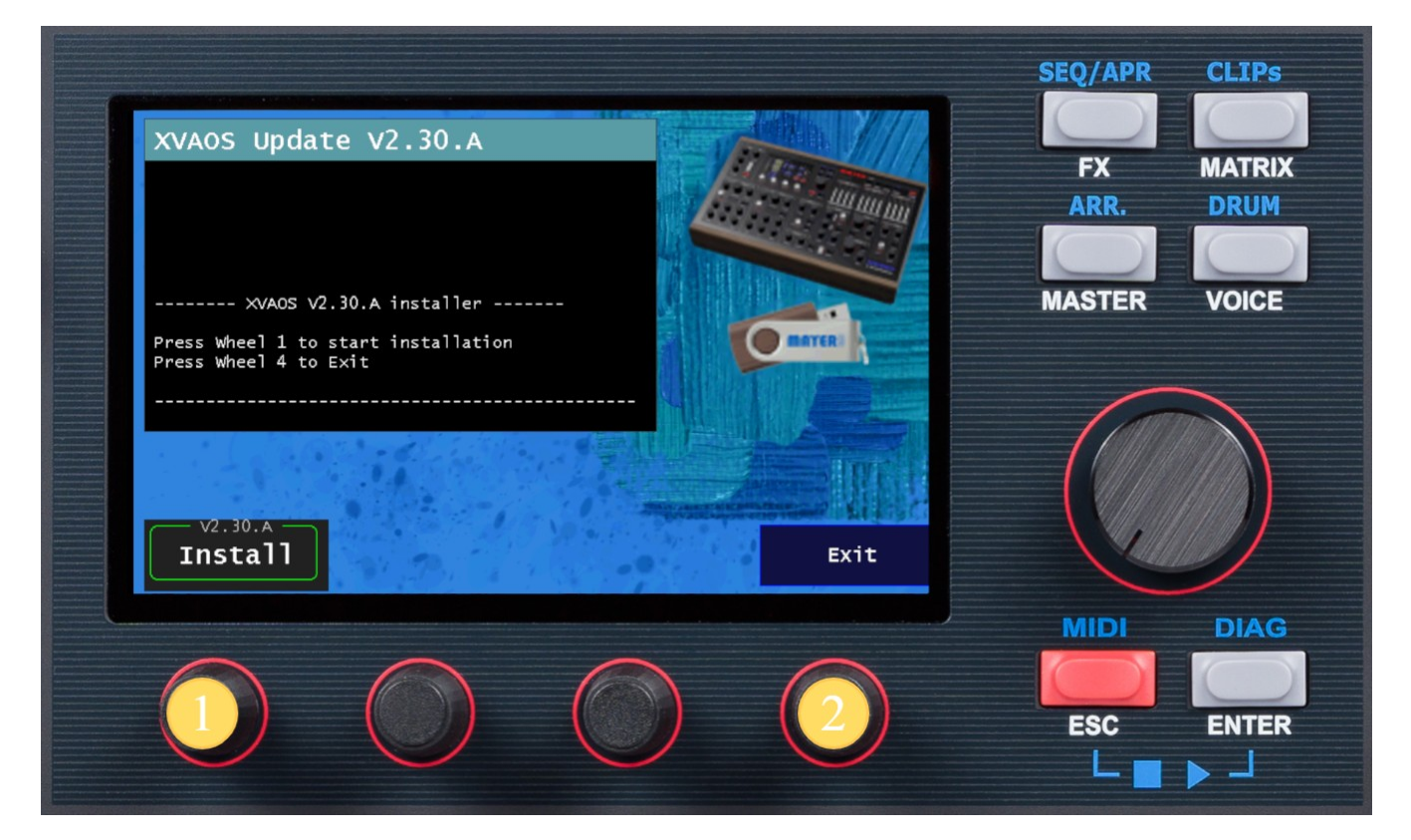

### 6.1 Installation done

After installation has started, the installation steps are logged.

1. Press fourth wheel knob to exit installation program after installation

The synthesizer engine will start up.

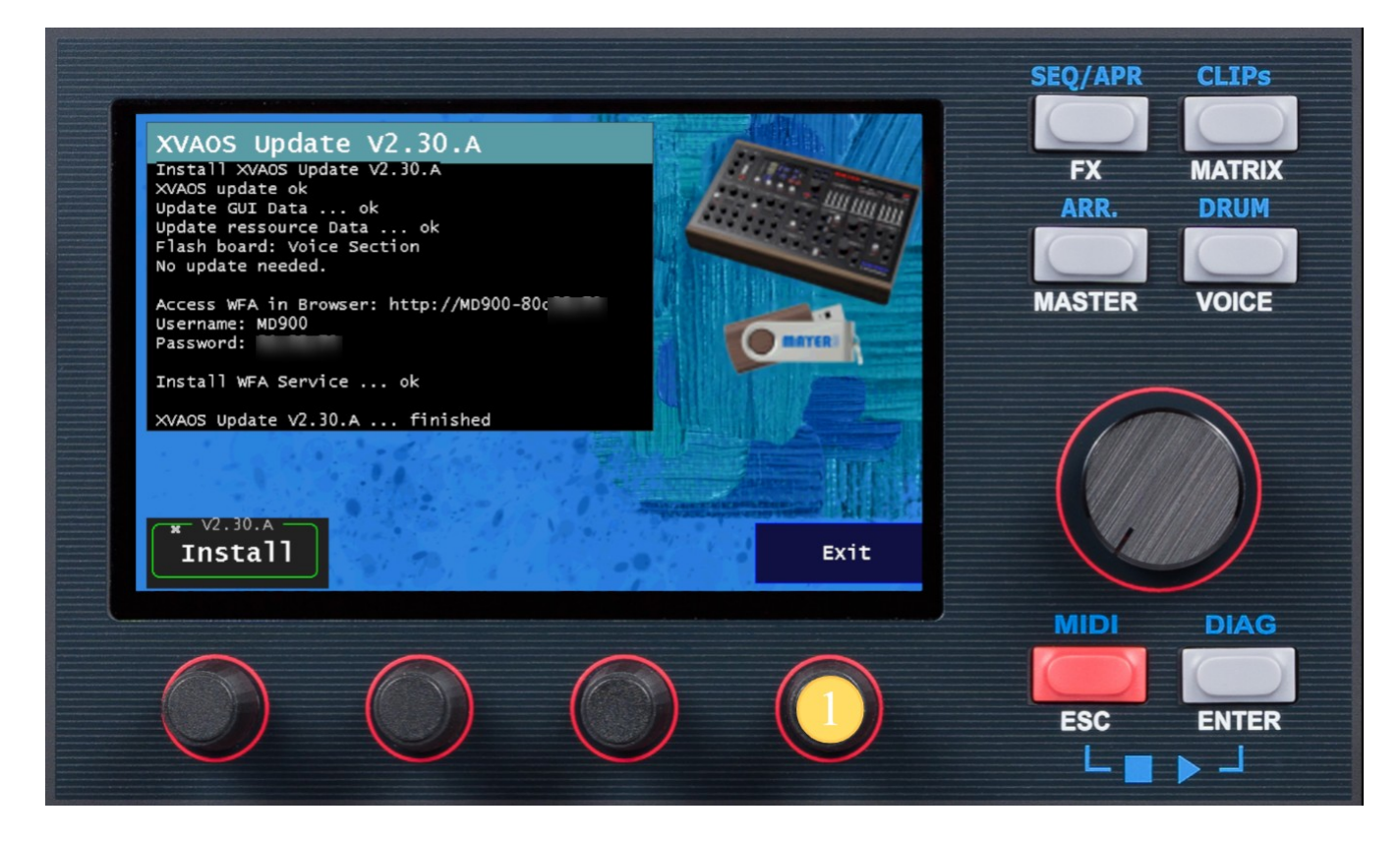

#### 7 Check version

- 1. Select the DIAG pane on the touch screen
- 2. Check for Version "2.30 Rev:A"

| ARRANGER MASTER SYNTI | H A VOICE A FX A ARP A DRUM CLIP MIDI DIA        | SEQ/APR CLIPs |
|-----------------------|--------------------------------------------------|---------------|
| MIDI Input:           | Event Filter:                                    | FX MATRIX     |
|                       | MIDI CLOCK                                       | ARK. DRUM     |
|                       | MIDI CC Used: 759472 kb                          | MASTER VOICE  |
|                       | Notint assess the                                |               |
| listen                | MIDI NOTE                                        |               |
|                       |                                                  |               |
| 22 22 6               | 46.1 C MD988 X-VA Sunthesizer OS Ver: 2.38 Rev:A |               |
| S1 S2 EV              | Care                                             |               |
|                       |                                                  |               |
|                       | $\frown$                                         |               |
|                       |                                                  | ESC ENTER     |
|                       |                                                  |               |